# **Instruction Manual**

# High-Definition Link for Chevrolet(GM)

| DIP SWITCH |                                                      | WDE WODE | РОМЕR/С  |
|------------|------------------------------------------------------|----------|----------|
|            | <b>⊡ HID</b> −LIN                                    | ΙK       |          |
|            | • IW03GF     •  DIGITAL MULTI INTERFA  FOR CHEVROLET | CE       |          |
|            |                                                      |          |          |
| HDMI IN PC | USB<br>WER NAVI IN                                   | UART I/F | LVDS OUT |

| Model Name           | IW03GF-HNRAA   |
|----------------------|----------------|
| Latest Firmware Date | 2015 - 06 - 17 |
| Manual Version       | Rev. 3.6       |
| Language             | English        |

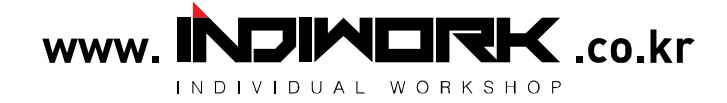

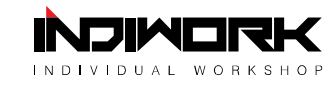

| • | Cautions                                                                                                    | 3  |
|---|----------------------------------------------------------------------------------------------------|----|
| • | Dimension & Exterior                                                                                                    | 4  |
| • | Components & Optional parts                                                                                                    | 5  |
| • | Full Installation Diagram MALIBU                                                                                                    | 7  |
| • | Full Installation Diagram <sup>CORLANDO &amp; CRUZE</sup>                                                                                                    |    |
| • | Full Installation Diagram <a>Full Installation Diagram <a>Full Installatio</a></a></a></a></a></a></a></a></a></a></a></a></a></a></a></a></a></a></a></a></a></a></a></a></a></a></a></a></a></a></a></a></a></a></a></a></a></a></a></a></a></a></a></a></a></a></a></a></a></a></a></a></a></a></a></a></a></a></a></a></a></a></a></a></a></a></a></a></a></a> | 9  |
| • | HDMI Connection Diagram                                                                                                    | 10 |
| • | Navigation Connection Diagram                                                                                                    | 12 |
| • | Compatibility Chart for Navigation(GPS) box models                                                                                                    | 13 |
| • | LVDS Connection Diagram                                                                                                    | 14 |
| • | 20-Pin IN / OUT connector Connection Diagram                                                                                                    | 15 |
| • | Genuine Rear view camera Connection Diagram                                                                                                    | 16 |
| • | Hazard Module Connection Diagram                                                                                                    | 17 |
| • | Body Connector Specifications                                                                                                    | 18 |
| • | Car Compatibility Chart                                                                                                    | 19 |
| • | Activation by original buttons of MALIBU                                                                                                    | 20 |
| • | Activation by original buttons of ORLANDO & CRUZE                                                                                                    | 21 |
| • | Activation by original buttons of LACROSSE                                                                                                    | 22 |
| • | Activation by original buttons of CAMARO                                                                                                    | 23 |
| • | Activation by original buttons of VOLT                                                                                                    | 24 |
| • | DIP Switch Settings                                                                                                    | 25 |
| • | Settings                                                                                                    |    |
|   | 1. Enter into the setting menu                                                                                                    | 26 |
|   | 2. HDMI mode settings                                                                                                    | 27 |
|   | 3. NAVI mode settings                                                                                                    | 27 |
|   | 4. Rear view camera settings                                                                                                    | 28 |
|   | 5. AV1(Front view camera) settings                                                                                                    | 28 |
|   | 6. Automatic activation function(AV1)                                                                                                    | 29 |
|   | 7. AV2 settings                                                                                                    | 29 |
|   | 8. System settings                                                                                                    | 30 |
|   | 9. System information                                                                                                    | 30 |
|   | 10. Information of Dip switch settings                                                                                                    | 31 |

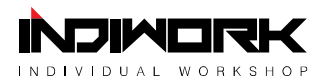

#### Cautions

- IW03GF-related
  - You should check the names and colors of each wires exactly, before you connect the wires. ex) CAN HIGH: White wires / CAN LOW: Blue wires
  - The 'POWER / CAN Cable' should always be connected last and be disconnected first.
  - The 'Mode Switch' is an optional part to change modes forcibly without CAN-BUS. Generally, the CAN-BUS wires are connected for changing modes by original buttons.
  - When the reverse gear is not detected by CAN-BUS, the 'REVERSE 12V IN wire' should be spliced with 12V power of reverse light.

#### HDMI device-related

- HDMI mode accepts general-screen resolution of HDMI devices(1080P / 1920\*1080).
   If screen size of HDMI does not fit on the monitor, should adjust screen size & position in 'settings mode'.
- Generally, '5V 1A Power output(5V USB POWER)' is a standard voltage for charging smartphone. If you need higher voltage than 5V, you should add a separate power supply.

#### Navigation(GPS) box-related

- When you connect the power wires(B+, ACC) to the navigation(GPS) box, the 'NAVI (12V) OUT' wire supported by IW03GF should be spliced with an ACC wire of navigation box.
- After installation is done, select an applicable navigation(GPS) box model in the 'Navigation model selection menu' of setting mode.
- The navigation box should be powered off before unplugging the HDMI cable.

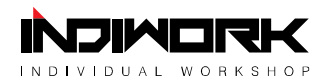

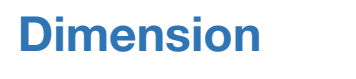

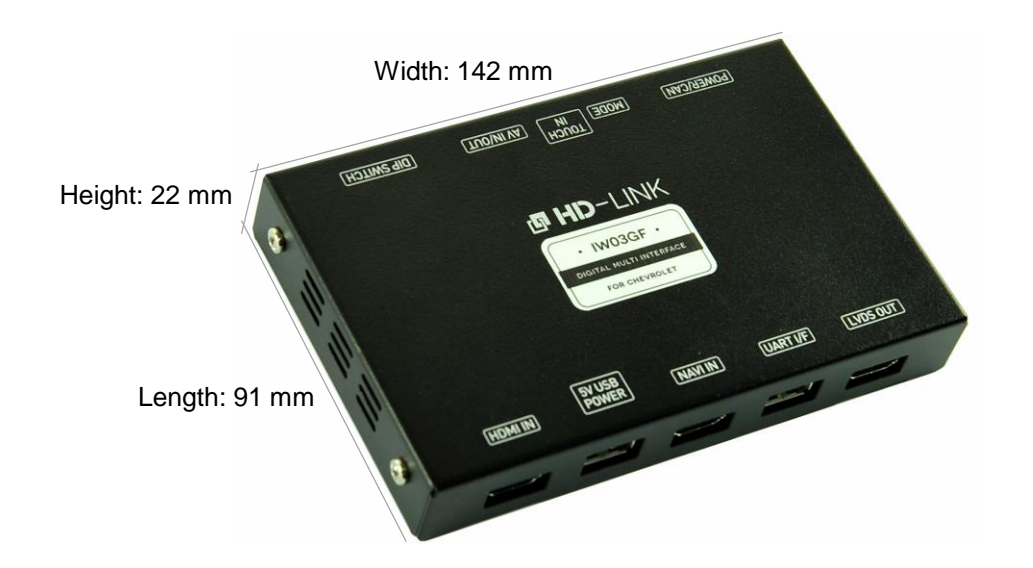

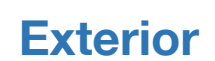

| БОМЕК/СУИ         (МОDE)         IN         (А/IN/OUT)         DIE ZMITCH |  |  |  |  |  |
|---------------------------------------------------------------------------|--|--|--|--|--|
|                                                                           |  |  |  |  |  |
|                                                                           |  |  |  |  |  |
| · IW03GF ·                                                                |  |  |  |  |  |
|                                                                           |  |  |  |  |  |
|                                                                           |  |  |  |  |  |
|                                                                           |  |  |  |  |  |
| HDMI IN 5V USB NAVI IN UART I/F LVDS OUT                                  |  |  |  |  |  |
|                                                                           |  |  |  |  |  |
| (f) (g) (h) (i) (j)                                                       |  |  |  |  |  |

- a DIP SWITCH
- b AV IN / OUT
- © TOUCH IN (Connect To Set top Device)
- d MODE
- e POWER / CAN
- (f) HDMI IN
- g 5V USB POWER
- (h) NAVI IN
- (i) UART I/F
- (j) LVDS OUT

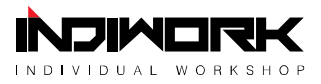

#### Components

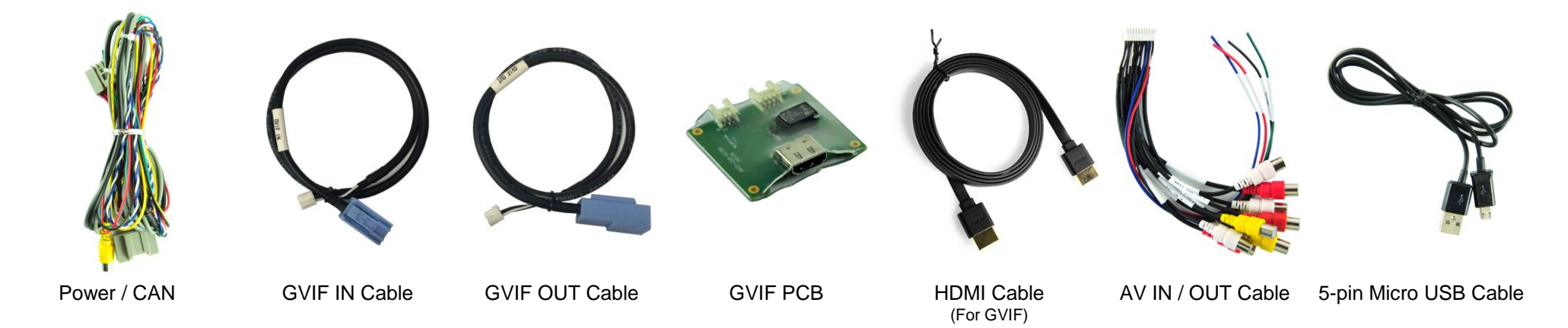

#### **Optional Parts**(sold separately at the indiwork)

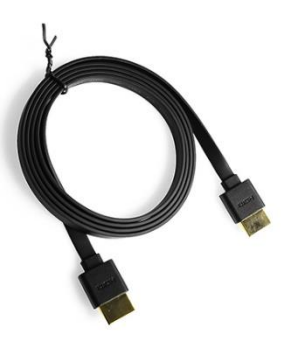

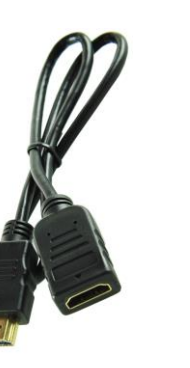

HDMI Cable (Male to Male) HDMI Extender (For stick type HDMI device)

Mode Switch

5

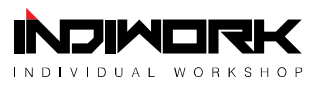

#### Full Installation Diagram <sup>MALIBU</sup>

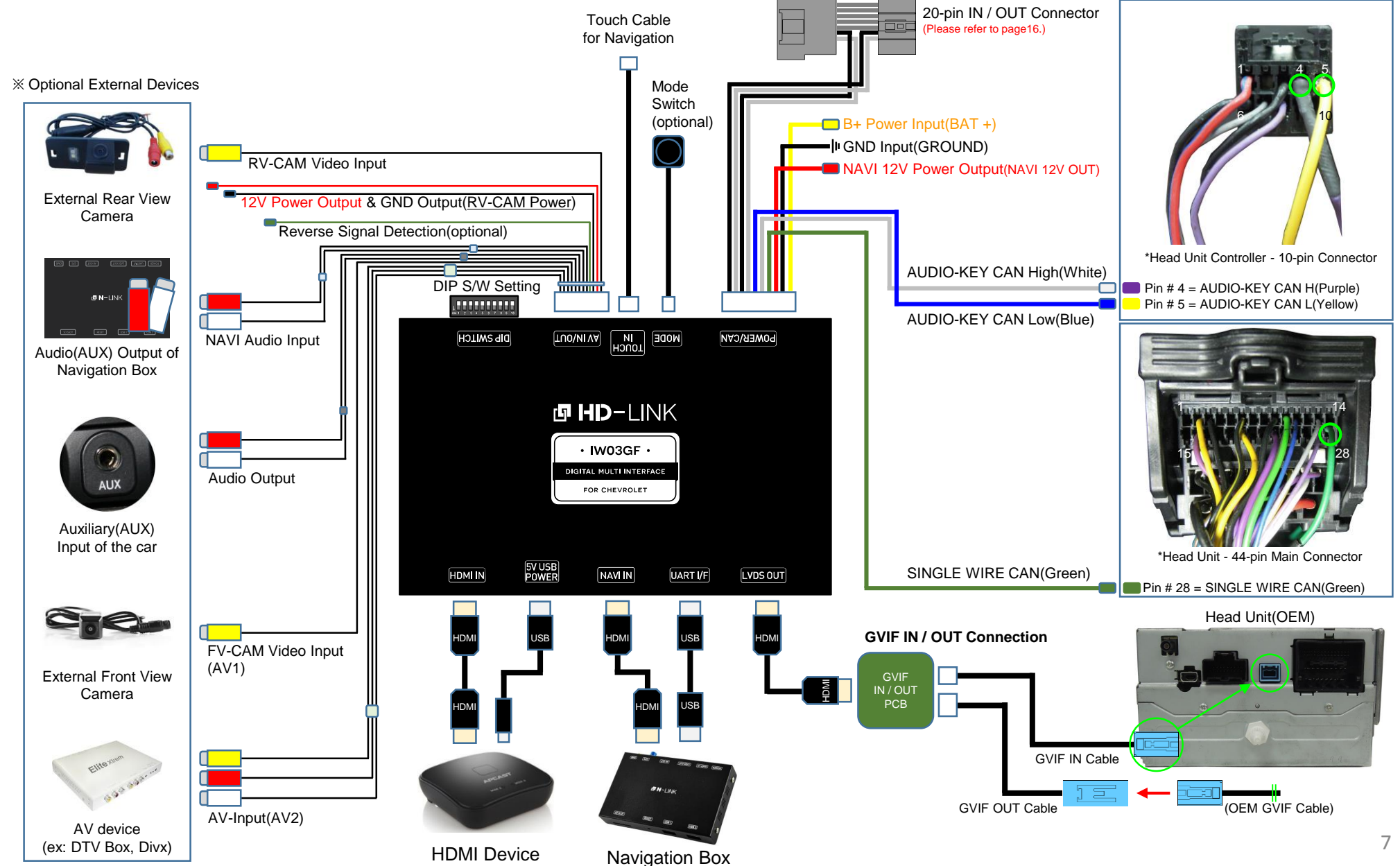

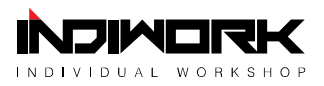

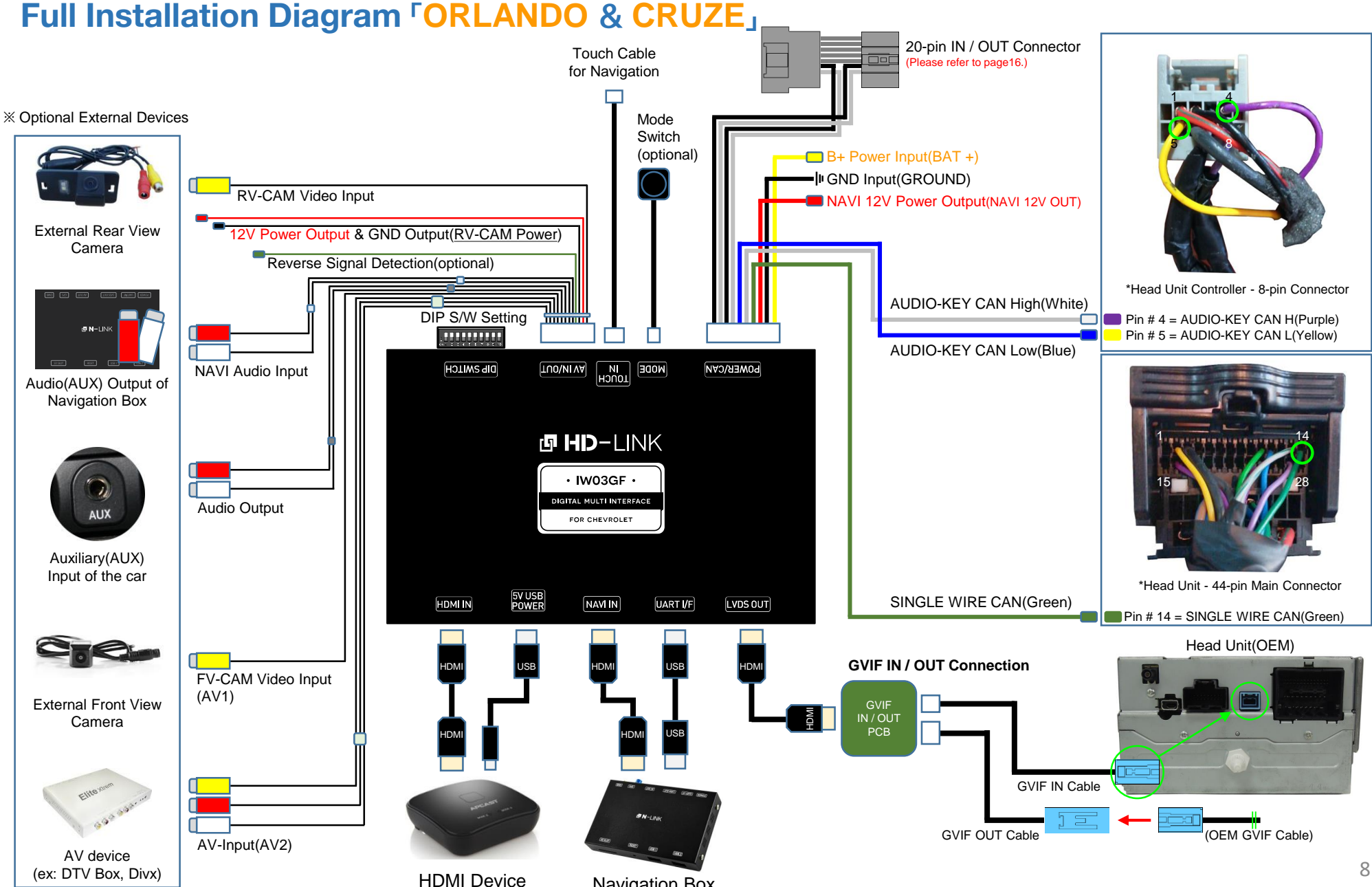

Navigation Box

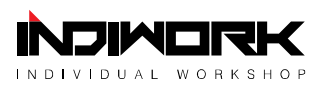

## Full Installation Diagram [LACROSSE & CAMARO & VOLT]

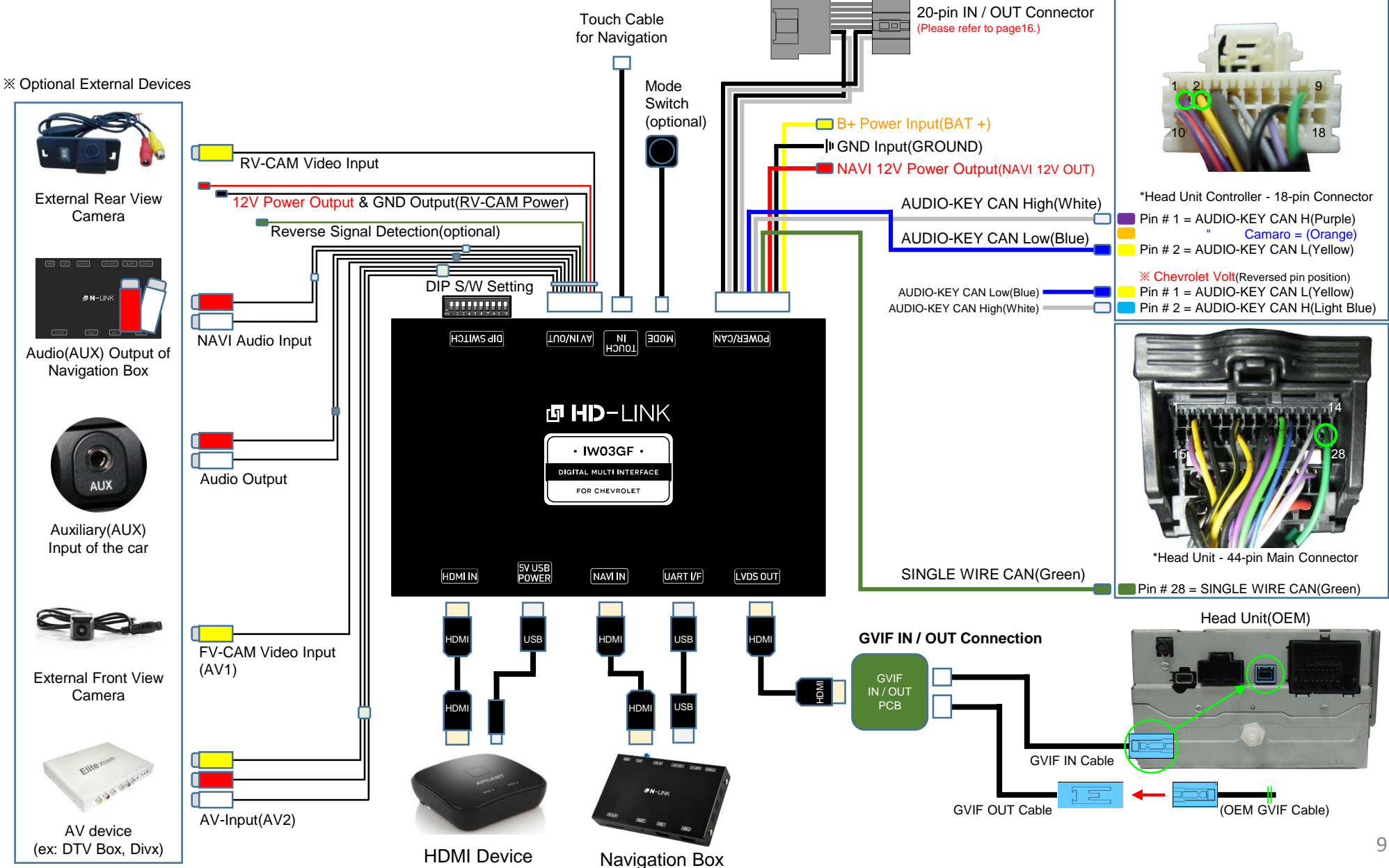

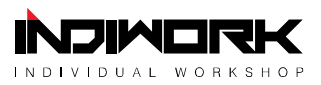

## **HDMI** Connection Diagram

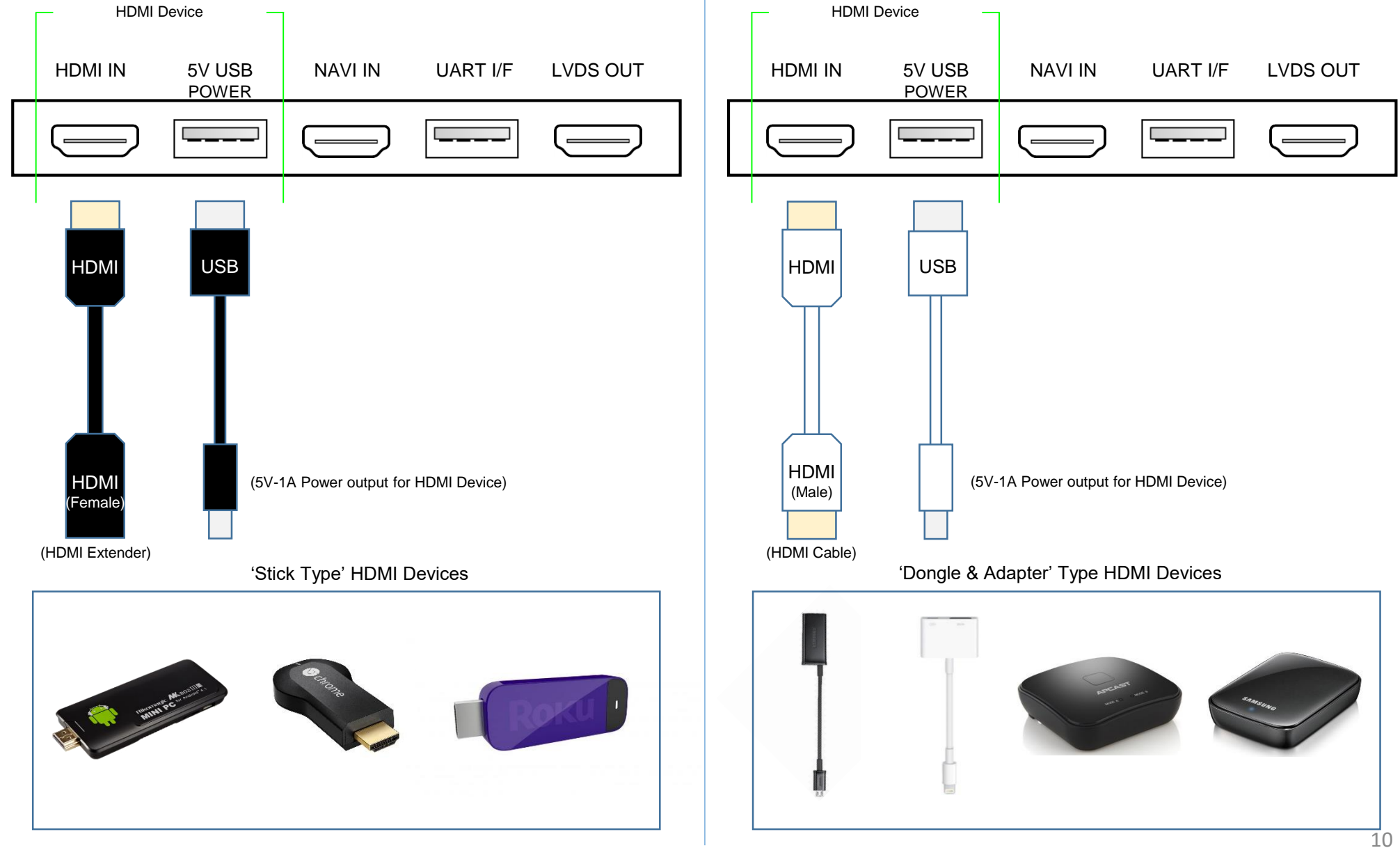

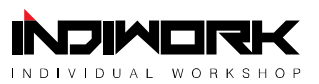

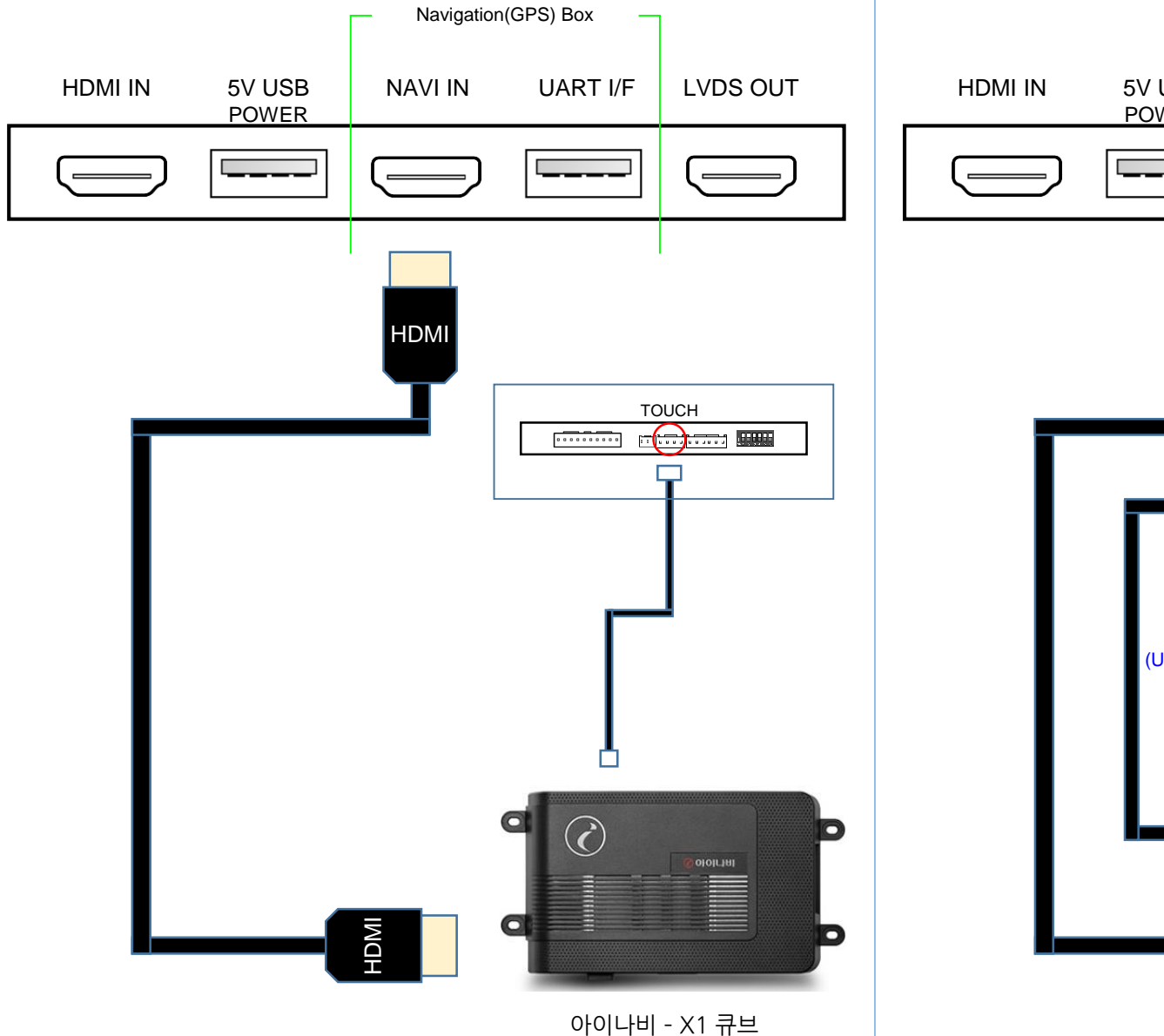

#### Navigation Connection Diagram

#### **Navigation Connection Diagram**

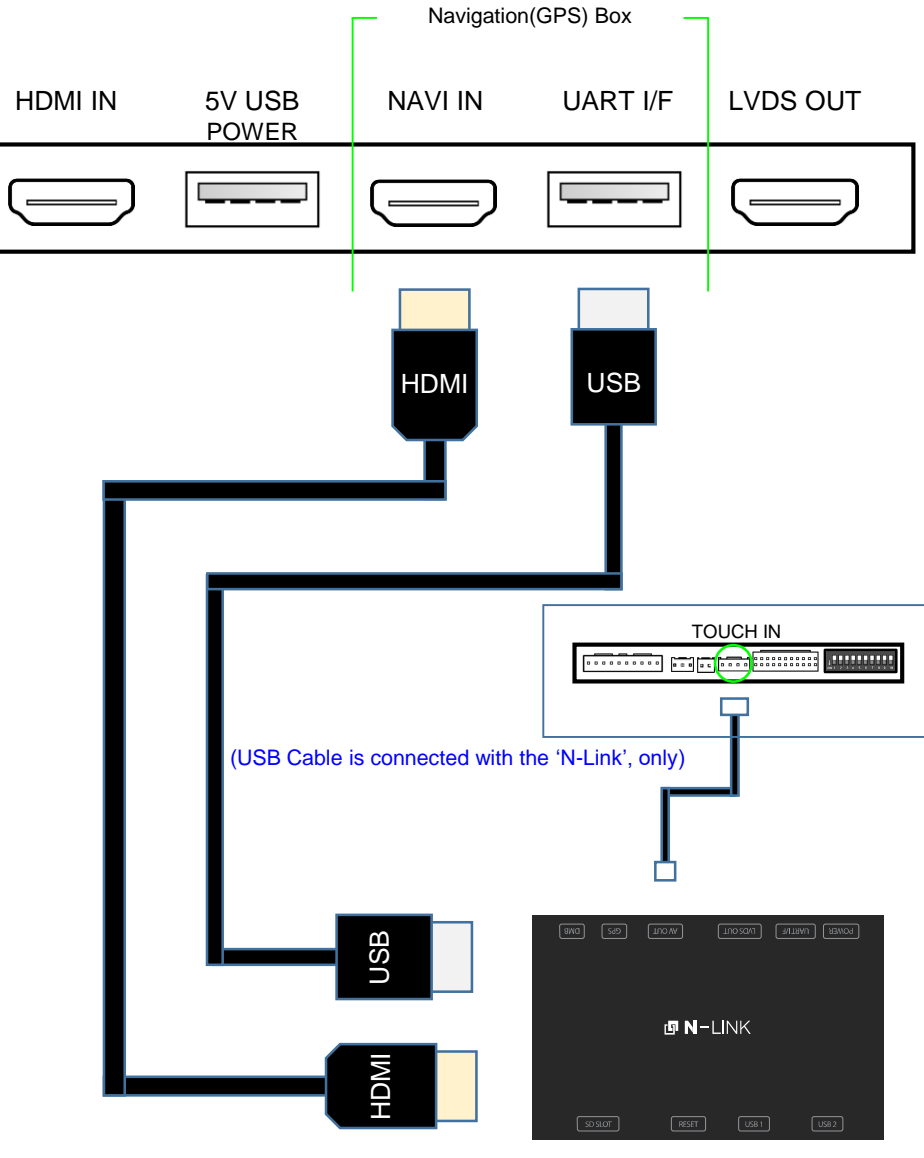

**MICROCITY - N-Link** 

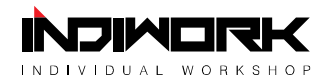

#### **Compatibility Chart for Navigation(GPS) box models**

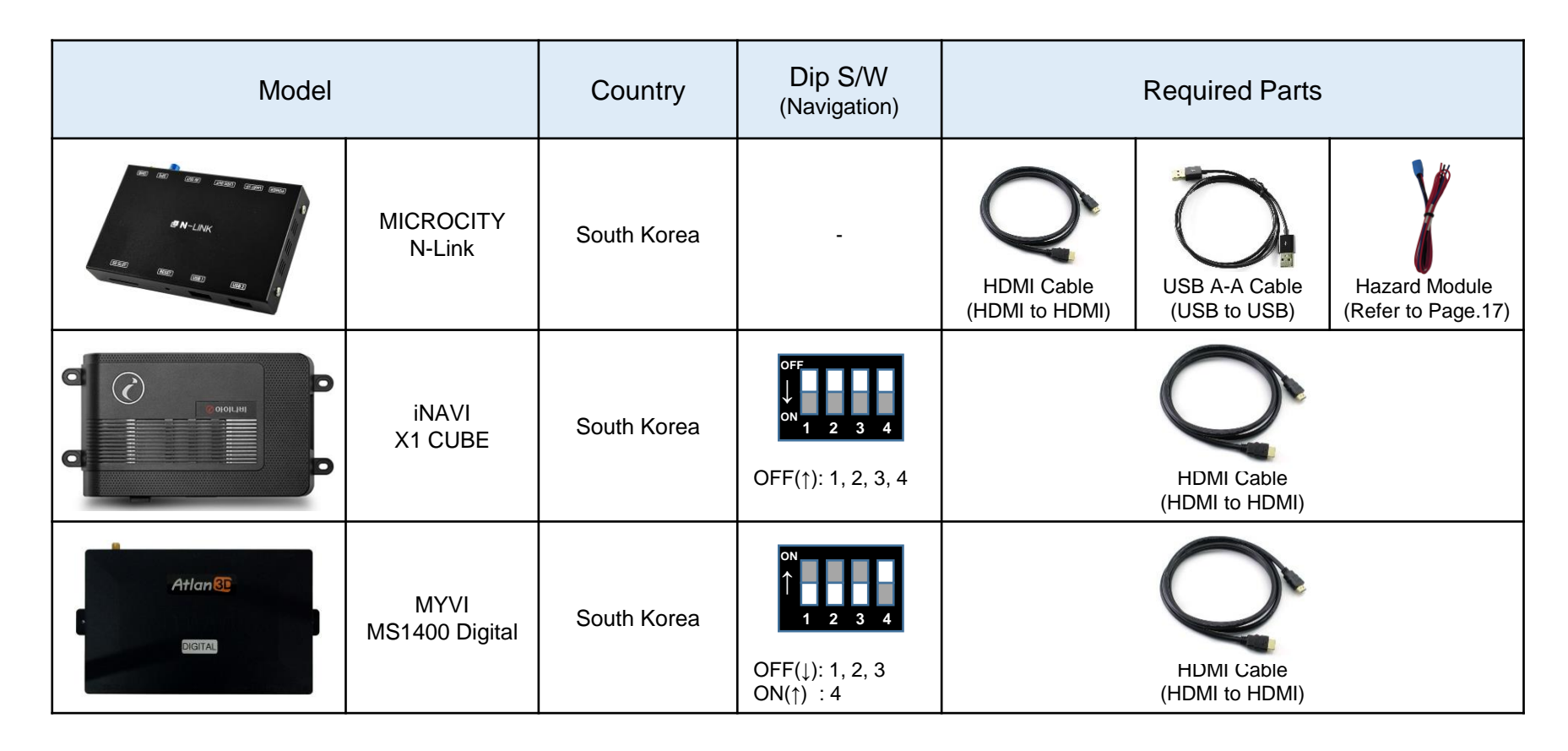

• The 'IW03GF(HD-Link)' supports navigation(GPS) box models equipped with 'Digital video output'.

• It does not support the 'RGB video signals'.

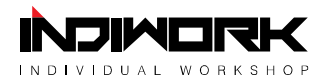

#### **GVIF Connection Diagram**

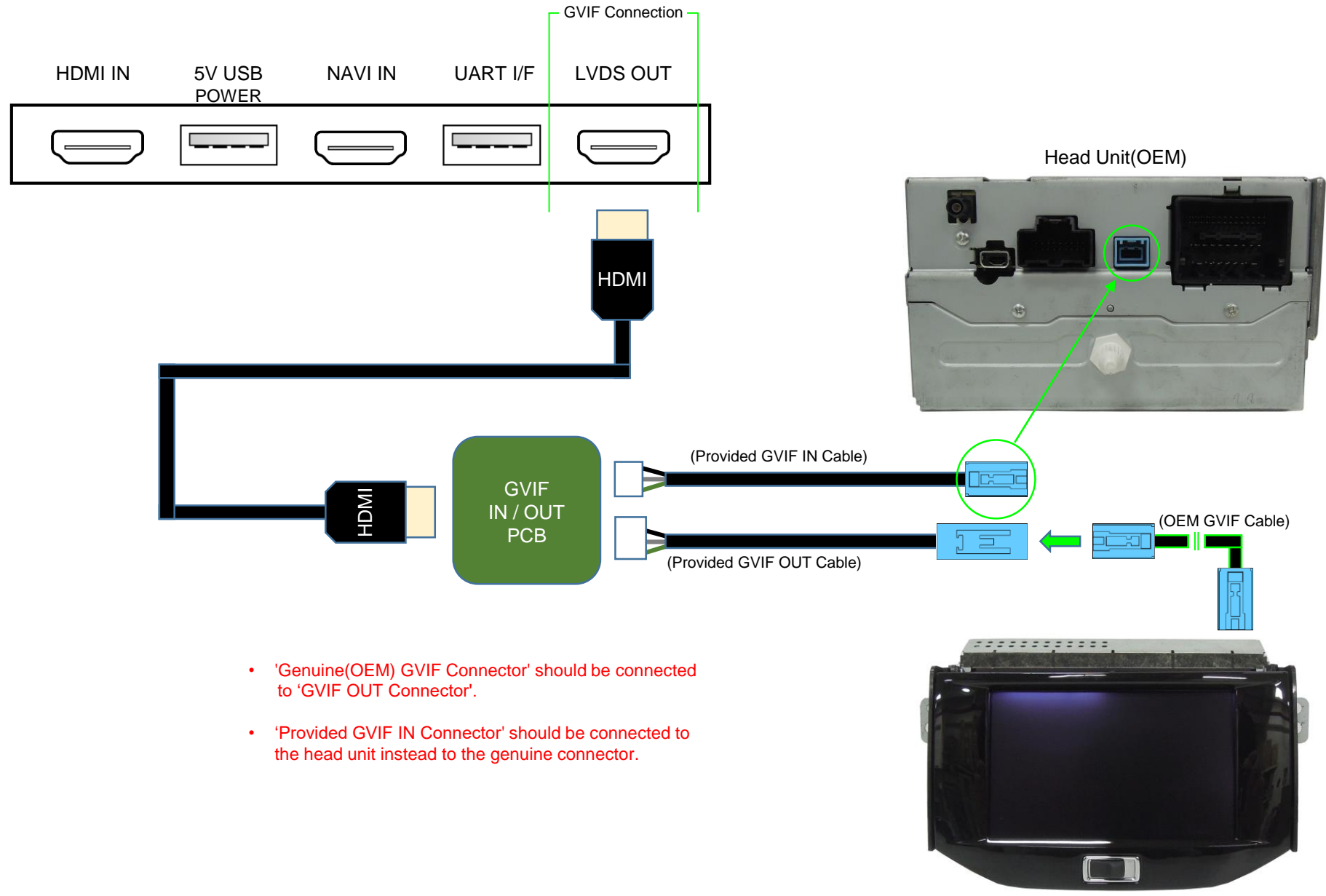

Monitor(OEM)

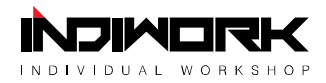

#### 20-pin IN / OUT Connector Connection Diagram

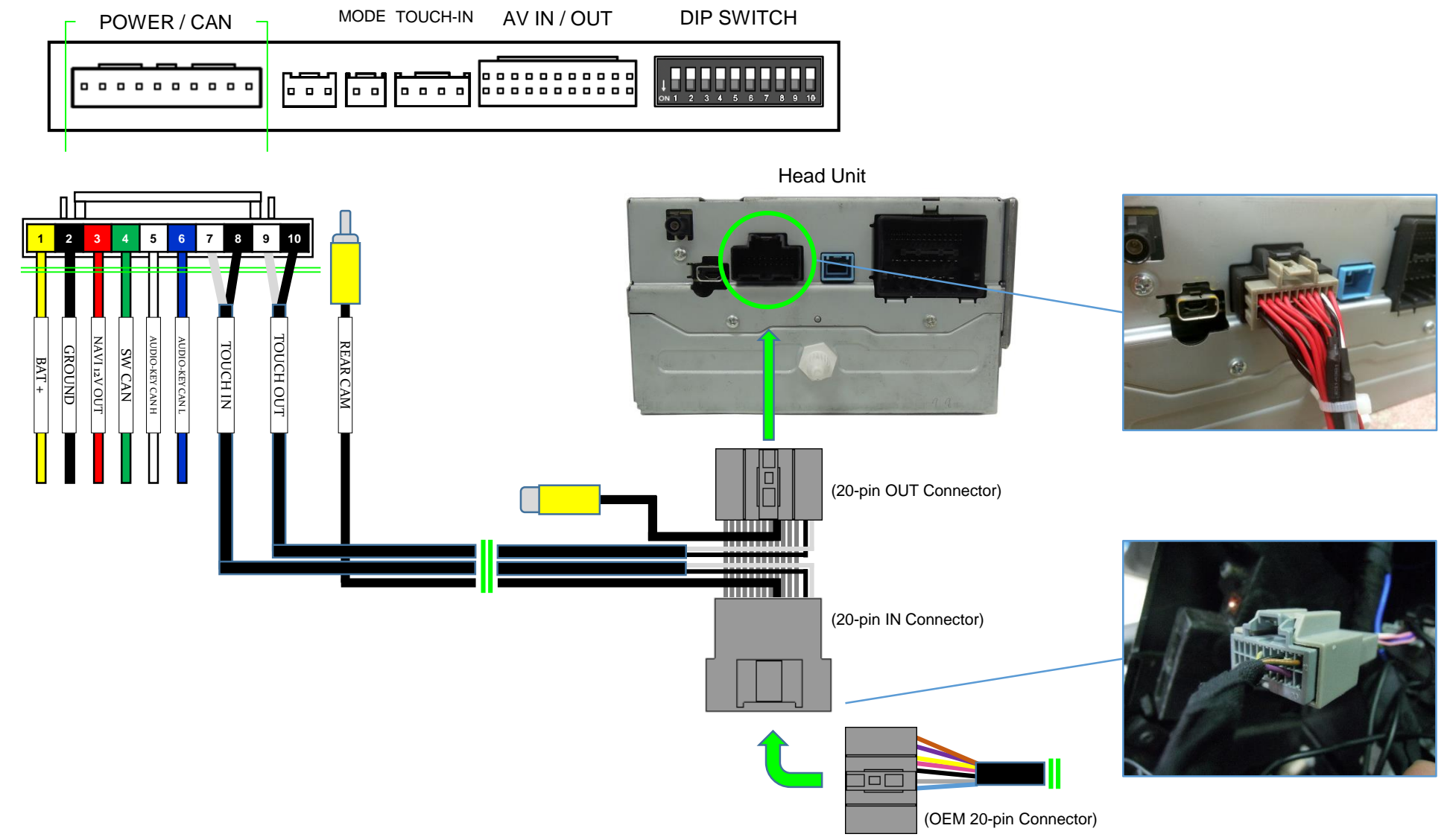

15

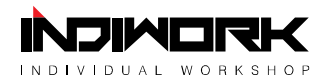

#### **Genuine Rear view camera Connection Diagram**

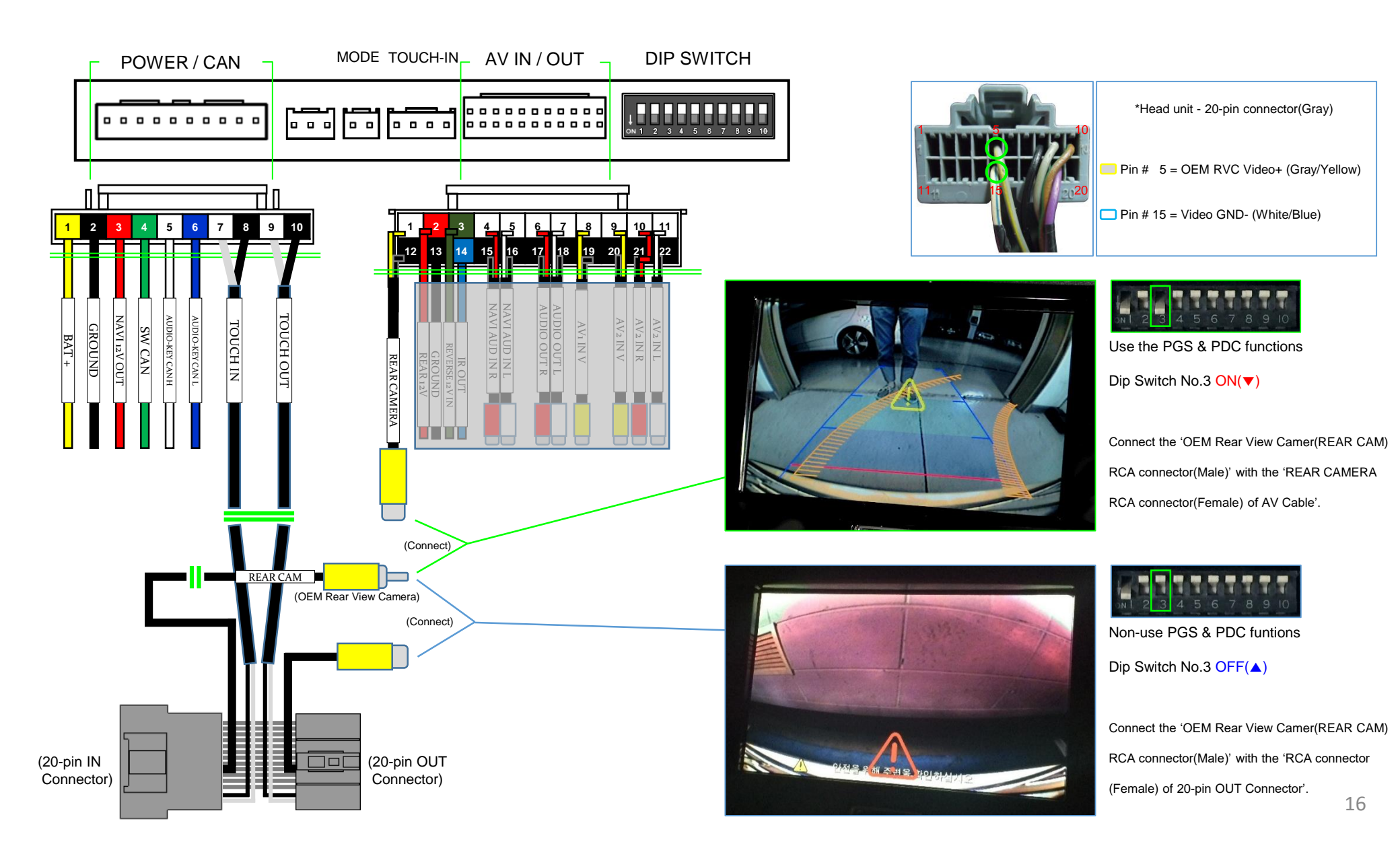

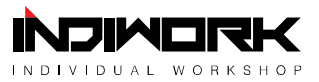

#### Hazard Module Connection Diagram

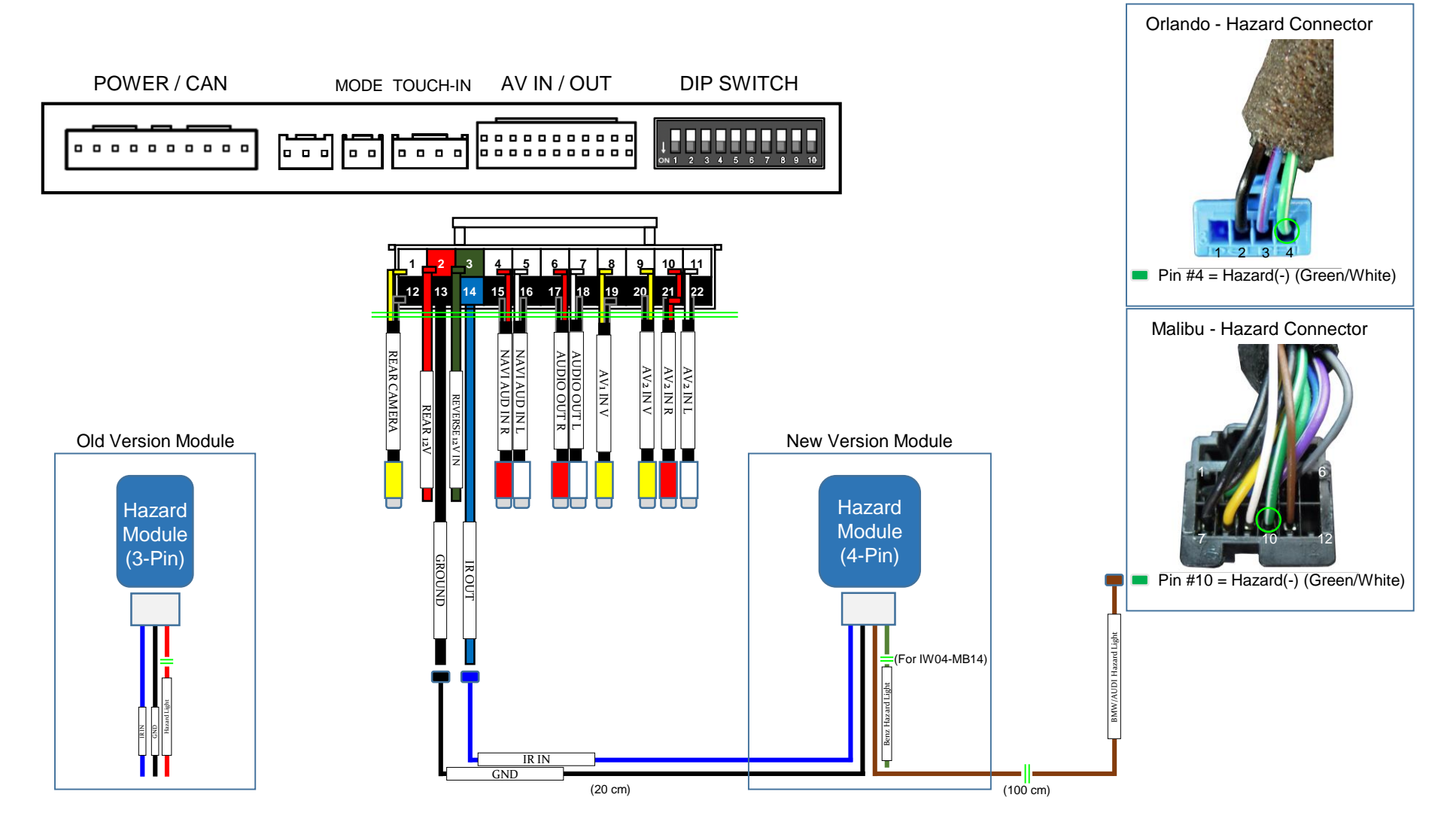

\*Hazard Module is just available with 'Smart Drive function of N-Link' navigation in South Korea.

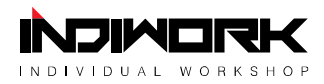

#### **Body Connector specifications**

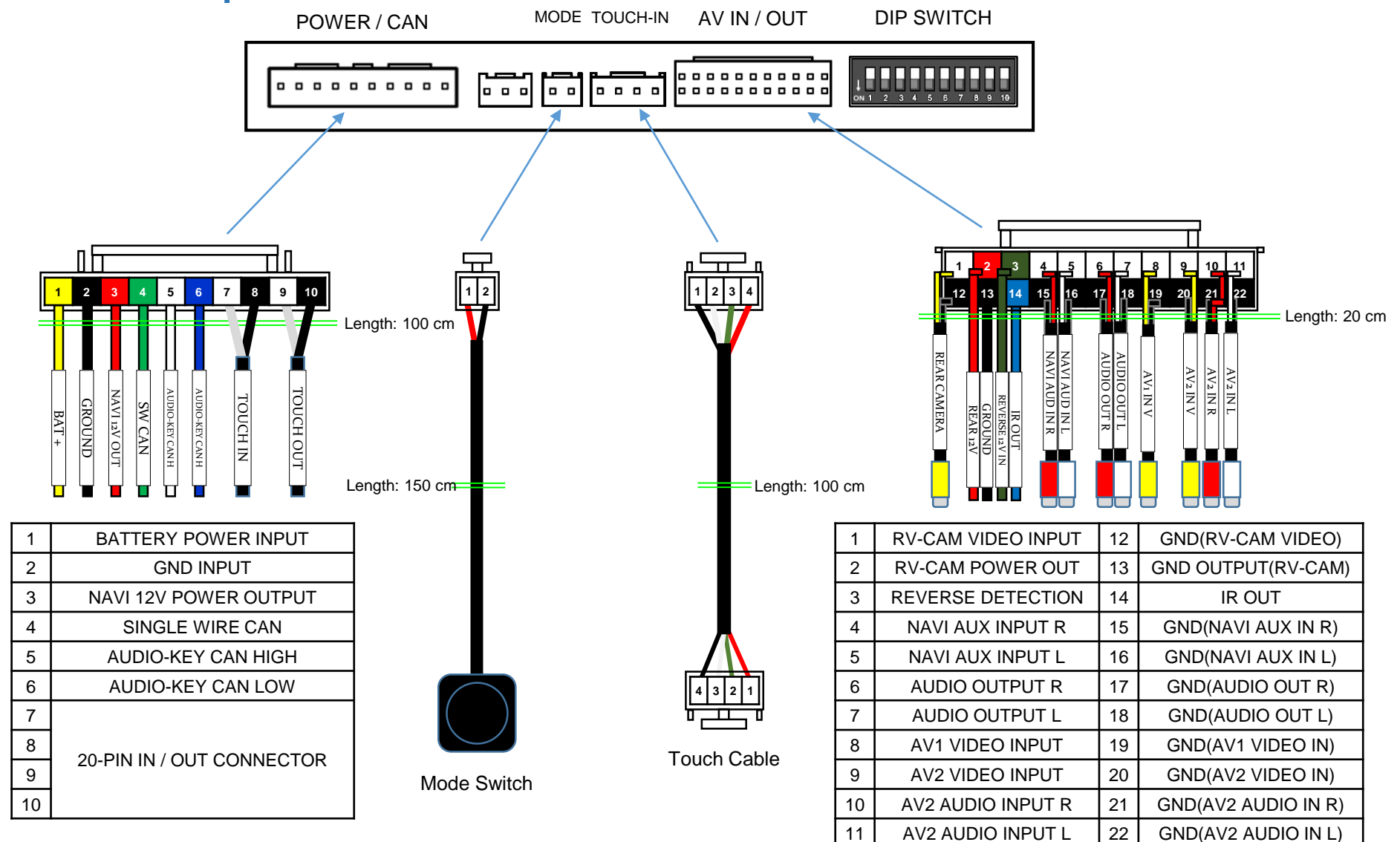

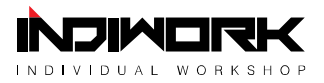

# **Car Compatibility Chart**

| Car Models             | Production<br>Year | Specific Models                                                 |  |
|------------------------|--------------------|-----------------------------------------------------------------|--|
| Malibu<br>(Chevrolet)  | 2012 -             | Equipped with MyLink, New MyLink<br>or OEM NAVI system          |  |
| Orlando<br>(Chevrolet) | 2013 -             | Equipped with New MyLink<br>or OEM NAVI system                  |  |
| Lacrosse<br>(Buick)    | 2010 -             | Equipped with Intellilink(Next Gen Info.)<br>or OEM NAVI system |  |
| Camaro<br>(Chevrolet)  | 2013 -             | Equipped with New MyLink<br>or OEM NAVI system                  |  |
| Cruze<br>(Chevrolet)   | 2013 -             | Equipped with OEM NAVI system                                   |  |
| Volt<br>(Chevrolet)    | 2013 -             | Equipped with MyLink                                            |  |
|                        |                    |                                                                 |  |
|                        |                    |                                                                 |  |
|                        |                    |                                                                 |  |
|                        |                    |                                                                 |  |
|                        |                    |                                                                 |  |
|                        |                    |                                                                 |  |

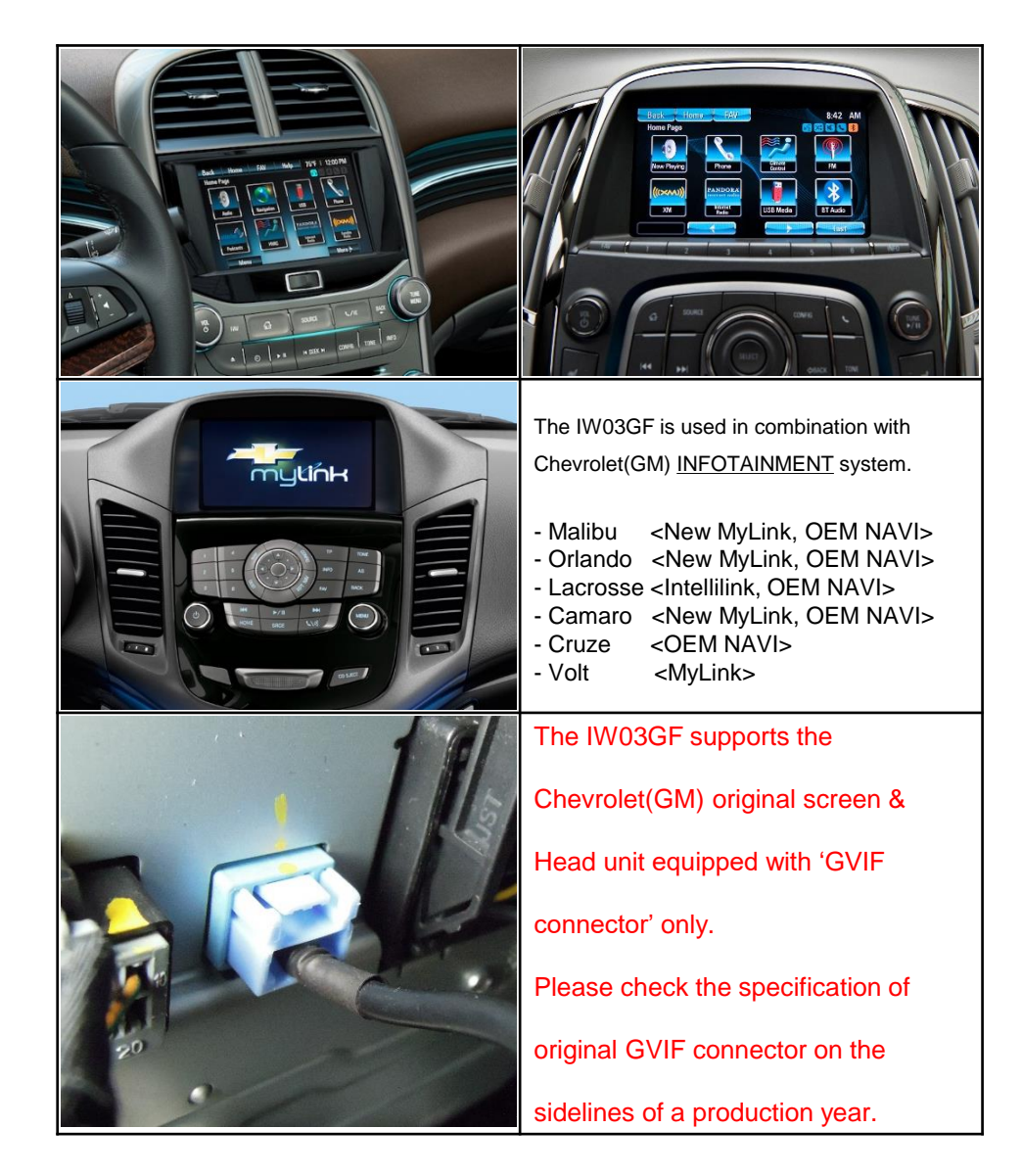

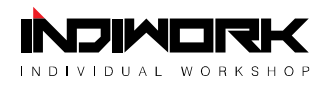

## Activation by original buttons of **MALIBU**

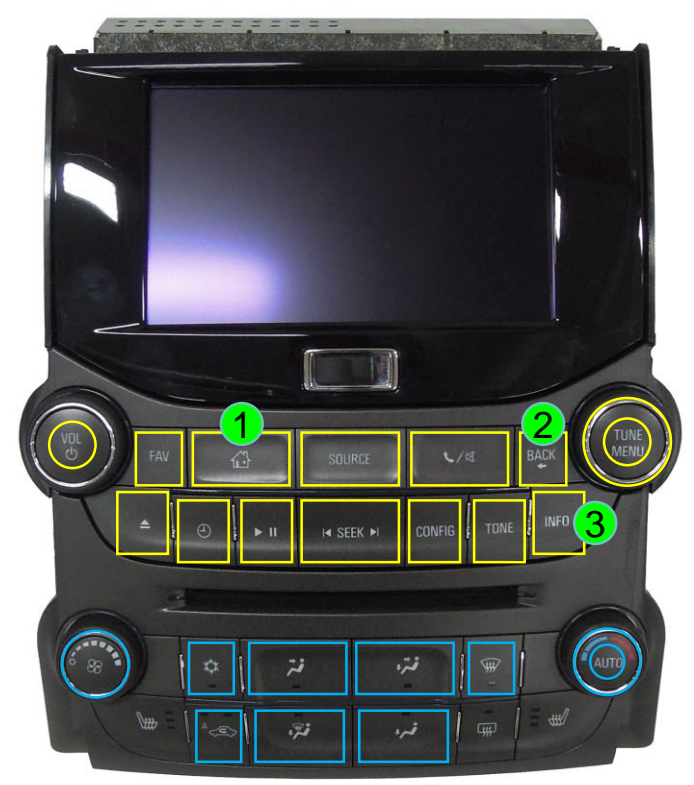

Head Unit & Climate Controllers

#### MALIBU - MyLink, New MyLink

| Button                        | Function                                        | Operation                                                               | Remarks                                                                                                    |  |  |
|-------------------------------|-------------------------------------------------|-------------------------------------------------------------------------|----------------------------------------------------------------------------------------------------|--|--|
| 1<br>номе                     | Changing<br>Modes                               | Press the button 2 seconds long.                                        | Order: HDMI $\rightarrow$ NAVI $\rightarrow$ AV1 $\rightarrow$ AV2 $\rightarrow$ OEM                                                        |  |  |
|                               |                                                 | Press the button 2 times quickly. < 0                                   | $DEM \rightarrow NAVI >$                                                                                                    |  |  |
|                               | Shortcut to<br>Each modes                       | Press the button 3 times quickly. $\langle OEM \rightarrow AV1 \rangle$ |                                                                                                    |  |  |
| HOIVIE                        |                                                 | Press the button 4 times quickly. $< OEM \rightarrow AV2 >$             |                                                                                                    |  |  |
| 1<br>НОМЕ                     | System<br>Locking /<br>Unlocking                | Press the button 10 seconds long.                                       | If you visit car service center, you can lock the all functions of IW03GF. It is only possible to use the OEM functions under it is locked. |  |  |
| Buttons marked<br>with yellow | Back to OEM                                     | Press the buttons short.                                                | Return to the OEM mode in any modes.                                                                                                    |  |  |
| 2<br>васк                     | Changing mode<br>to Front View<br>CAM mode(AV1) | Press the button 2 seconds long.                                        | It changes the screen from any modes to AV1 mode directly.                                                                                  |  |  |
| 2<br>васк                     | Reset to factory default setting and power.     | Press the button 10 seconds long.                                       | You can use this function when you get in trouble to see the screen while setting the screen.                                               |  |  |
| 3<br>INFO                     | Enter into the setting menu                     | Press the button 5 seconds long.                                        |                                                                                                    |  |  |
| Buttons marked<br>with blue   | Climate<br>interlocking                         | Press the button 2 short.                                               | Return to the OEM mode for 3 seconds.                                                                                                    |  |  |

\*[MyLink with OEM Navigation]

**FAV button / Changing Modes: Press the button short.** 

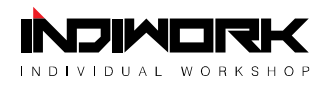

## Activation by original buttons of **ORLANDO**

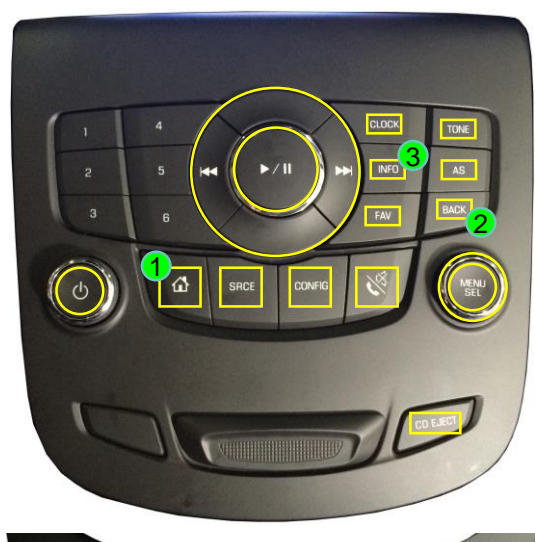

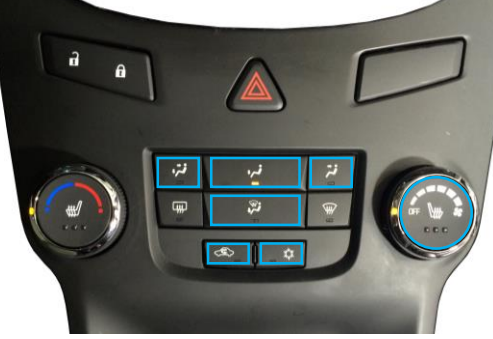

Head Unit & Climate Controllers

#### **ORLANDO - New MyLink**

| Button                        | Function                                        | Operation                                                   | Remarks                                                                                                    |  |  |
|-------------------------------|-------------------------------------------------|-------------------------------------------------------------|----------------------------------------------------------------------------------------------------|--|--|
| 1<br>номе                     | Changing<br>Modes                               | Press the button 2 seconds long.                            | Order: HDMI $\rightarrow$ NAVI $\rightarrow$ AV1 $\rightarrow$ AV2 $\rightarrow$ OEM                                                        |  |  |
|                               |                                                 | Press the button 2 times quickly. < 0                       | $DEM \rightarrow NAVI >$                                                                                                    |  |  |
|                               | Shortcut to<br>Each modes                       | Press the button 3 times quickly. $< OEM \rightarrow AV1 >$ |                                                                                                    |  |  |
| HOIVIE                        |                                                 | Press the button 4 times quickly. < OEM $\rightarrow$ AV2 > |                                                                                                    |  |  |
| 1<br>HOME                     | System<br>Locking /<br>Unlocking                | Press the button 10 seconds long.                           | If you visit car service center, you can lock the all functions of IW03GF. It is only possible to use the OEM functions under it is locked. |  |  |
| Buttons marked<br>with yellow | Back to OEM                                     | Press the buttons short.                                    | Return to the OEM mode in any modes.                                                                                                    |  |  |
| 2<br>васк                     | Changing mode<br>to Front View<br>CAM mode(AV1) | Press the button 2 seconds long.                            | It changes the screen from any modes to AV1 mode directly.                                                                                  |  |  |
| 2<br>васк                     | Reset to factory default setting and power.     | Press the button 10 seconds long.                           | You can use this function when you get in trouble to see the screen while setting the screen.                                               |  |  |
| 3<br>INFO                     | Enter into the setting menu                     | Press the button 5 seconds long.                            |                                                                                                    |  |  |
| Buttons marked<br>with blue   | Climate<br>interlocking                         | Press the button 2 short.                                   | Return to the OEM mode for 3 seconds.                                                                                                    |  |  |

#### \*[MyLink with OEM Navigation]

NAVI button / Changing Modes: Press the button short.

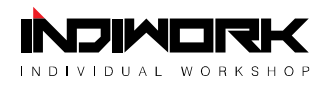

## Activation by original buttons of **LACROSSE**

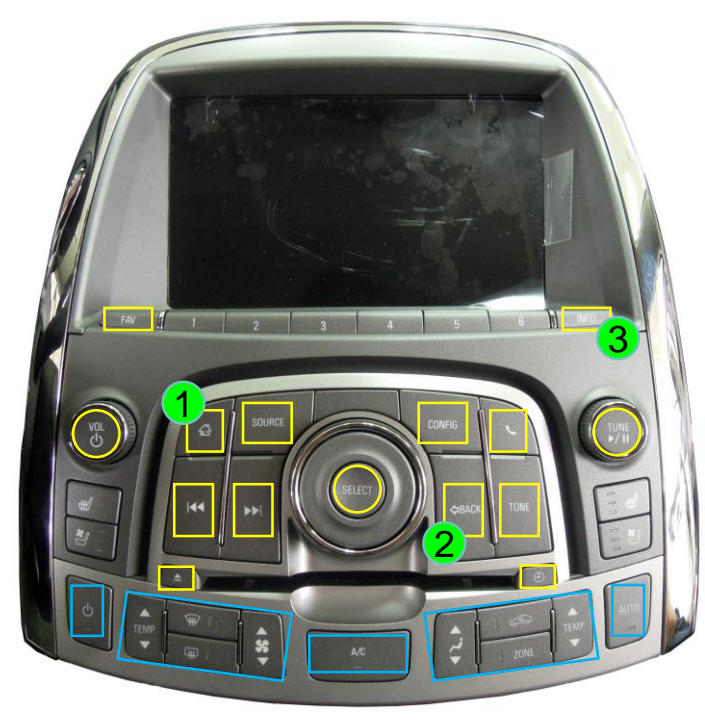

Head Unit & Climate Controllers

| Button                        | Function                                        | Operation                                                                          | Remarks                                                                                                    |  |
|-------------------------------|-------------------------------------------------|------------------------------------------------------------------------------------|----------------------------------------------------------------------------------------------------|--|
| 1<br>НОМЕ                     | Changing<br>Modes                               | Press the button 2 seconds long.                                                   | Order: HDMI $\rightarrow$ NAVI $\rightarrow$ AV1 $\rightarrow$ AV2 $\rightarrow$ OEM                                                        |  |
|                               |                                                 | Press the button 2 times quickly. < 0                                              | $DEM \rightarrow NAVI >$                                                                                                    |  |
|                               | Shortcut to<br>Each modes                       | Press the button 3 times quickly. < C                                              | $DEM \rightarrow AV1 >$                                                                                                    |  |
| HOIVIE                        |                                                 | Press the button 4 times quickly. < C                                              | $DEM \rightarrow AV2 >$                                                                                                    |  |
| 1<br>НОМЕ                     | System<br>Locking /<br>Unlocking                | Press the button 10 seconds long.                                                  | If you visit car service center, you can lock the all functions of IW03GF. It is only possible to use the OEM functions under it is locked. |  |
| Buttons marked<br>with yellow | Back to OEM                                     | Press the buttons short.                                                           | Return to the OEM mode in any modes.                                                                                                    |  |
| 2 ВАСК                        | Changing mode<br>to Front View<br>CAM mode(AV1) | Press the button 2 seconds long. It changes the screen from any modes to directly. |                                                                                                    |  |
| 2 ВАСК                        | Reset to factory default setting and power.     | Press the button 10 seconds long.                                                  | You can use this function when you get in trouble to see the screen while setting the screen.                                               |  |
| 3<br>INFO                     | Enter into the setting menu                     | Press the button 5 seconds long.                                                   |                                                                                                    |  |
| Buttons marked<br>with blue   | Climate<br>interlocking                         | Press the button 2 short.                                                          | Return to the OEM mode for 3 seconds.                                                                                                    |  |

#### Lacrosse – Intellilink Infotainment

\*[Intellilink with OEM Navigation]

**NAVI button / Changing Modes: Press the button short.** 

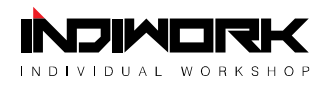

# Activation by original buttons of **CAMARO**

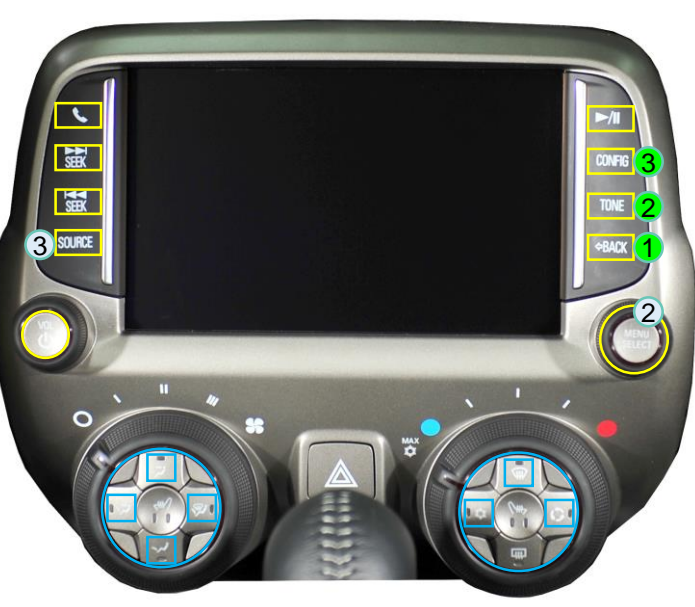

Head Unit & Climate Controllers

| Button                        | Function                                        | Operation                                                               | Remarks                                                                                                    |  |
|-------------------------------|-------------------------------------------------|-------------------------------------------------------------------------|----------------------------------------------------------------------------------------------------|--|
| <b>1</b><br>васк              | Changing<br>Modes                               | Press the button 2 seconds long.                                        | Order: HDMI $\rightarrow$ NAVI $\rightarrow$ AV1 $\rightarrow$ AV2 $\rightarrow$ OEM                                                        |  |
|                               |                                                 | Press the button 2 times quickly. < 0                                   | $DEM \rightarrow NAVI >$                                                                                                    |  |
|                               | Shortcut to<br>Each modes                       | Press the button 3 times quickly. $\langle OEM \rightarrow AV1 \rangle$ |                                                                                                    |  |
| BACK                          |                                                 | Press the button 4 times quickly. < C                                   | $DEM \rightarrow AV2 >$                                                                                                    |  |
| ВАСК                          | System<br>Locking /<br>Unlocking                | Press the button 10 seconds long.                                       | If you visit car service center, you can lock the all functions of IW03GF. It is only possible to use the OEM functions under it is locked. |  |
| Buttons marked<br>with yellow | Back to OEM                                     | Press the buttons short.                                                | Return to the OEM mode in any modes.                                                                                                    |  |
| 2<br>TONE                     | Changing mode<br>to Front View<br>CAM mode(AV1) | Press the button 2 seconds long.                                        | It changes the screen from any modes to AV1 mode directly.                                                                                  |  |
| 2<br>TONE                     | Reset to factory default setting and power.     | Press the button 10 seconds long.                                       | You can use this function when you get in trouble to see the screen while setting the screen.                                               |  |
| 3<br>CONFIG                   | Enter into the setting menu                     | Press the button 5 seconds long.                                        |                                                                                                    |  |
| Buttons marked with blue      | Climate<br>interlocking                         | Press the button 2 short.                                               | Return to the OEM mode for 3 seconds.                                                                                                    |  |

#### **CAMARO - New MyLink**

\*[MyLink with OEM Navigation]

- **(2)** MENU/SELECT button / Switching to AV1 mode: Press '2 seconds' / Factory Reset: '10 seconds' long.
- **3 SOURCE button** / Entering into the setting menu: Press the button 5 seconds long.

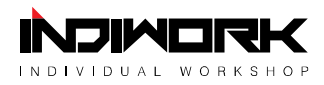

# Activation by original buttons of **VOLT**

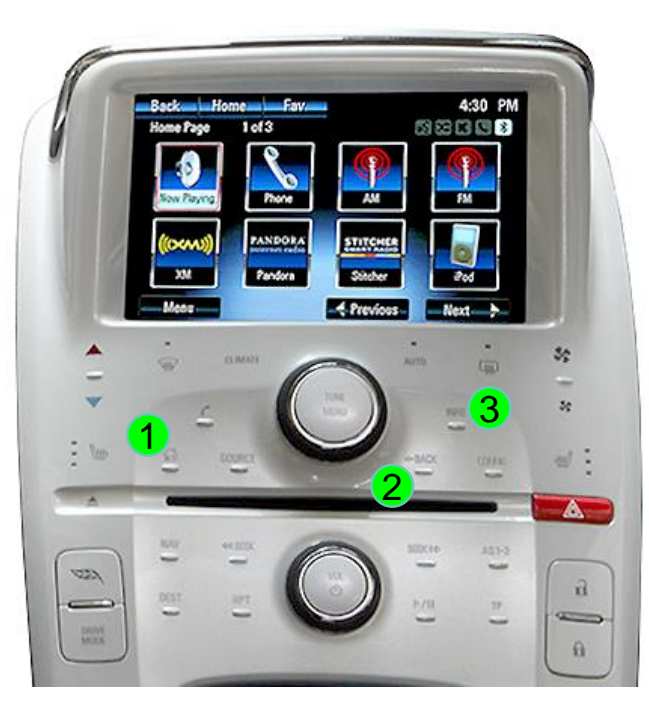

Head Unit & Climate Controllers

#### **VOLT - MyLink**

| Button    | Function                                        | Operation                                                               | Remarks                                                                                                    |  |
|-----------|-------------------------------------------------|-------------------------------------------------------------------------|----------------------------------------------------------------------------------------------------|--|
| 1 номе    | Changing<br>Modes                               | Press the button 2 seconds long.                                        | Order: HDMI $\rightarrow$ NAVI $\rightarrow$ AV1 $\rightarrow$ AV2 $\rightarrow$ OEM                                                        |  |
|           |                                                 | Press the button 2 times quickly. < OEM $\rightarrow$ NAVI >            |                                                                                                    |  |
|           | Shortcut to<br>Each modes                       | Press the button 3 times quickly. $\langle OEM \rightarrow AV1 \rangle$ |                                                                                                    |  |
| HOME      |                                                 | Press the button 4 times quickly. $\langle OEM \rightarrow AV2 \rangle$ |                                                                                                    |  |
| 1<br>НОМЕ | System<br>Locking /<br>Unlocking                | Press the button 10 seconds long.                                       | If you visit car service center, you can lock the all functions of IW03GF. It is only possible to use the OEM functions under it is locked. |  |
| 2 ВАСК    | Changing mode<br>to Front View<br>CAM mode(AV1) | Press the button 2 seconds long.                                        | It changes the screen from any modes to AV1 mode directly.                                                                                  |  |
| ВАСК      | Reset to factory default setting and power.     | Press the button 10 seconds long.                                       | You can use this function when you get in trouble to see the screen while setting the screen.                                               |  |
| 3<br>INFO | Enter into the setting menu                     | Press the button 5 seconds long.                                        |                                                                                                    |  |

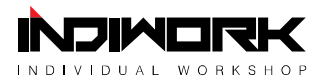

#### **DIP Switch Settings**

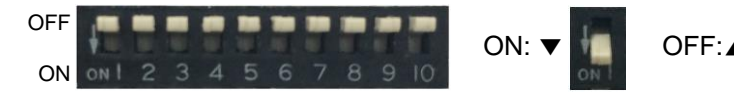

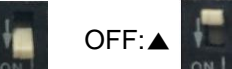

Pin OFF(▲) ON(▼) No. Skip HDMI Mode HDMI Mode 1 2 Navigation Mode Skip Navigation Mode 3 **External Rear View Camera** Original Rear View Camera **External Front View** Skip External Front View 4 Camera(AV1 Mode) Camera(AV1 Mode) AV2 Mode Skip AV2 Mode 5 6 7 Selection of car model 8 9 10

| No.6   | No.7   | No.8   | No.9   | No.10  | Car Models                                                             |
|--------|--------|--------|--------|--------|------------------------------------------------------------------------|
| OFF(▲) | OFF(▲) | OFF(▲) | OFF(▲) | OFF(▲) | Malibu <mylink, mylink="" new=""><br/>Volt <mylink></mylink></mylink,> |
| OFF(▲) | OFF(▲) | ON(▼)  | ON(▼)  | OFF(▲) | Malibu <oem navigation=""></oem>                                       |
| OFF(▲) | OFF(▲) | OFF(▲) | OFF(▲) | ON(▼)  | Orlando <new mylink=""></new>                                          |
| OFF(▲) | OFF(▲) | ON(▼)  | OFF(▲) | ON(▼)  | Orlando 2015 <new mylink=""><br/>*After August 2014</new>              |
| OFF(▲) | OFF(▲) | OFF(▲) | ON(▼)  | ON(▼)  | Lacrosse <intellilink></intellilink>                                   |
| OFF(▲) | OFF(▲) | OFF(▲) | ON(▼)  | OFF(▲) | Lacrosse <oem navigation=""></oem>                                     |
| OFF(▲) | OFF(▲) | ON(▼)  | OFF(▲) | OFF(▲) | Camaro <mylink, navi="" oem=""></mylink,>                              |
| OFF(▲) | OFF(▲) | ON(▼)  | ON(▼)  | ON(▼)  | Orlando <oem navigation=""><br/>Cruze <oem navigation=""></oem></oem>  |
|        |        |        |        |        |                                                                        |
|        |        |        |        |        |                                                                        |

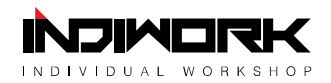

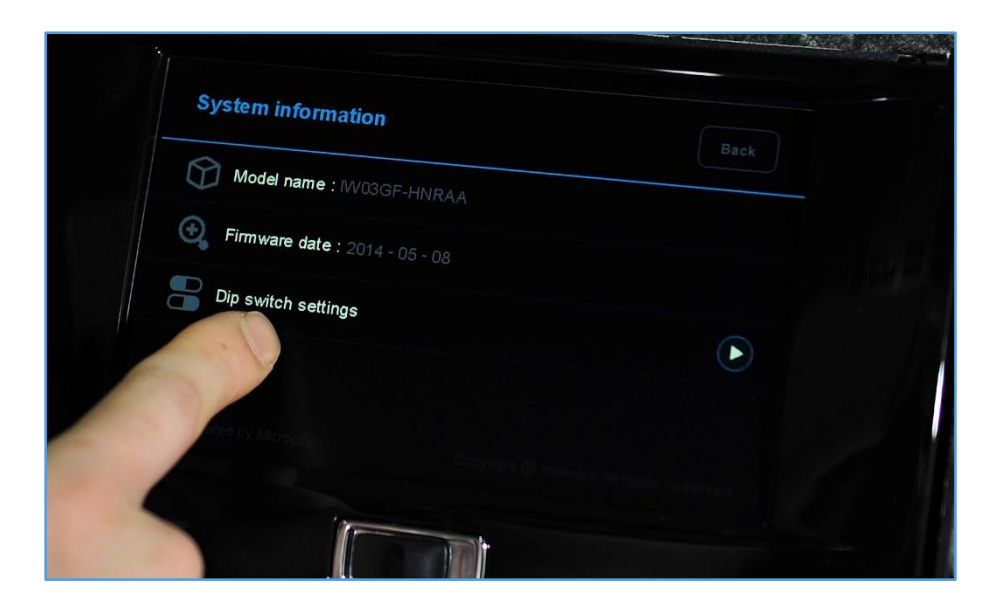

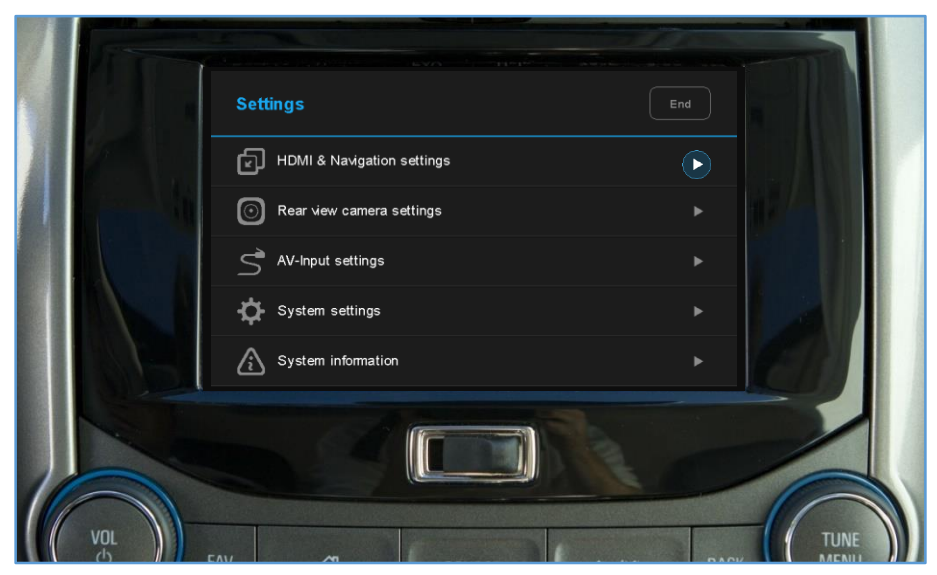

| Button                         | Function Operation                                                                             |  |
|--------------------------------|------------------------------------------------------------------------------------------------|--|
| INFO<br>(Head Unit Controller) | Enter into the Press the 'INFO' button setting menu 5 seconds long.                            |  |
| Touch Screen<br>(OEM Monitor)  | All functions of setting menu of IW03GF is controlled<br>by a touch screen of the OEM monitor. |  |

1. Enter into the setting menu.

<Press the 'INFO' button 5 seconds long. / Camaro: CONFIG button>

- HDMI & Navigation settings
- Rear view camera settings
- AV-input settings
- System settings
- System information

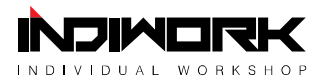

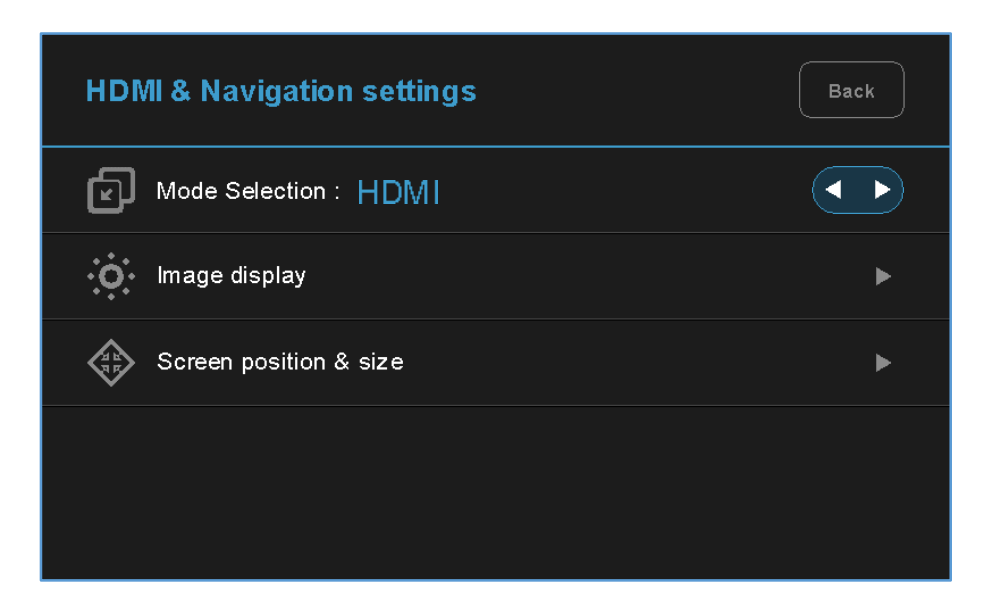

| HDMI & Navigation settings | Back |
|----------------------------|------|
| Mode Selection : NAVI      | < ►  |
| image display              | ►    |
| Screen position & size     | ►    |
| Navigation model selection |      |
|                            |      |

#### 2. HDMI mode settings

- Mode selection: HDMI ↔ NAVI
- Image display
  - = Adjust the values of brightness and contrast Red-Green-Blue colors of HDMI display.
- Screen position & size = Adjust position and size of HDMI display.

#### 3. NAVI mode settings

- Mode selection: NAVI ↔ HDMI
- Image display
   Adjust the values of brightness and contrast
  - Red-Green-Blue colors of NAVI display.
- Screen position & size = Adjust position and size of NAVI display.
- Navigation model selection ① Default(N-Link) ② iNAVI - CUBE ③ Class settop
  - (4) MYVI MS1400 (5) iQ 3D 7000 (6) Class PE

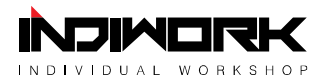

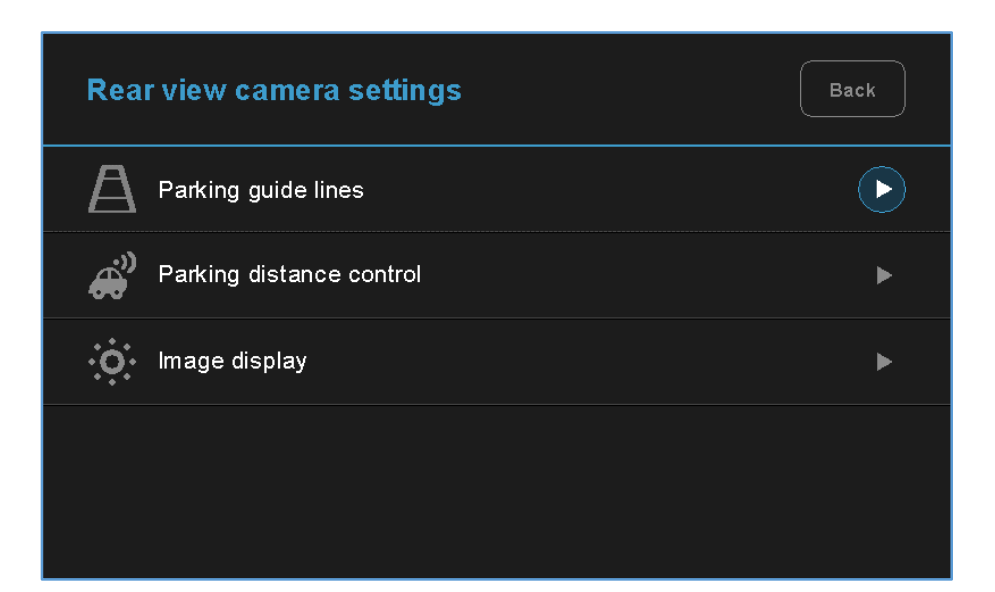

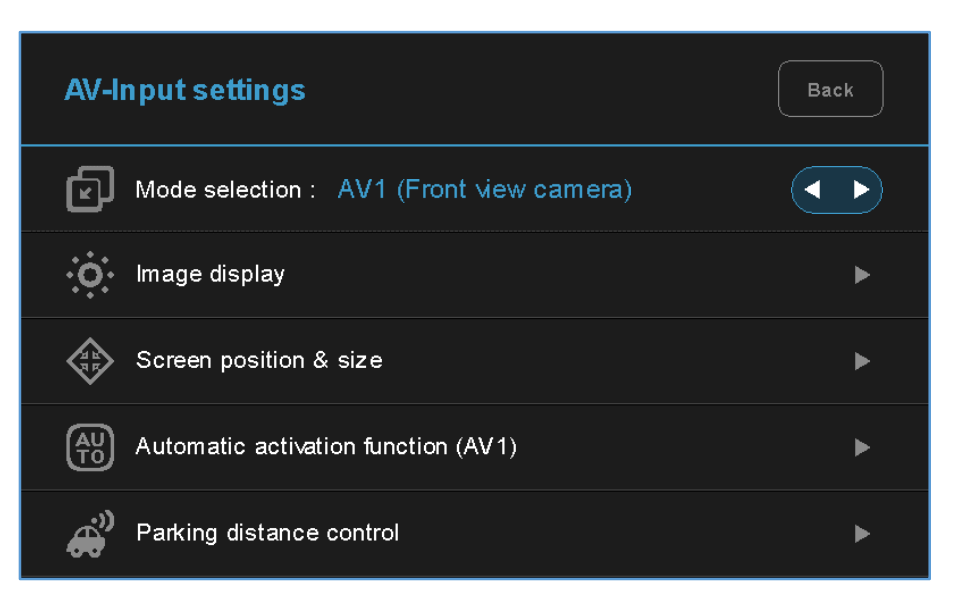

#### 4. Rear view camera settings

- Parking guide lines
  - = Adjust position of parking guide lines and select the lines 'ON or OFF'.
- Parking distance control = Select the PDC 'ON or OFF'.
- Image display
  - Adjust the values of brightness and contrast Red-Green-Blue colors of Rear view camera display.

## 5. AV1(Front view camera) settings

- Mode selection: AV1(Front view camera) ↔ AV2
- Image display
  - Adjust the values of brightness and contrast Red-Green-Blue colors of AV1(Front view camera) display.
- Screen position & size = Adjust the position and size of AV1 display.
- Automatic activation function(AV1)
  - = \* Please refer to next page.
- Parking distance control = Entry Disabled / Not applicable.

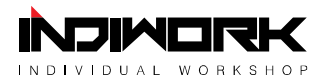

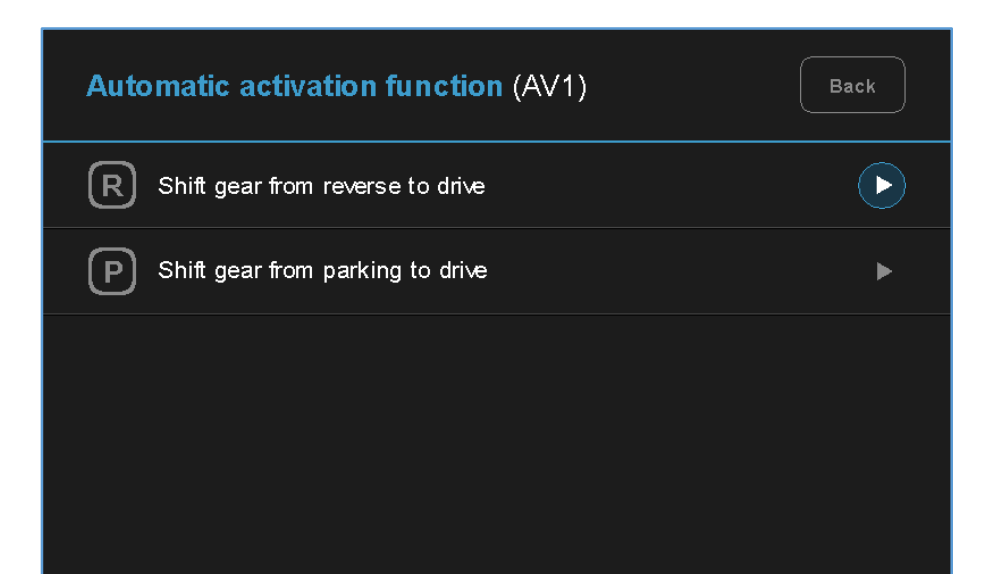

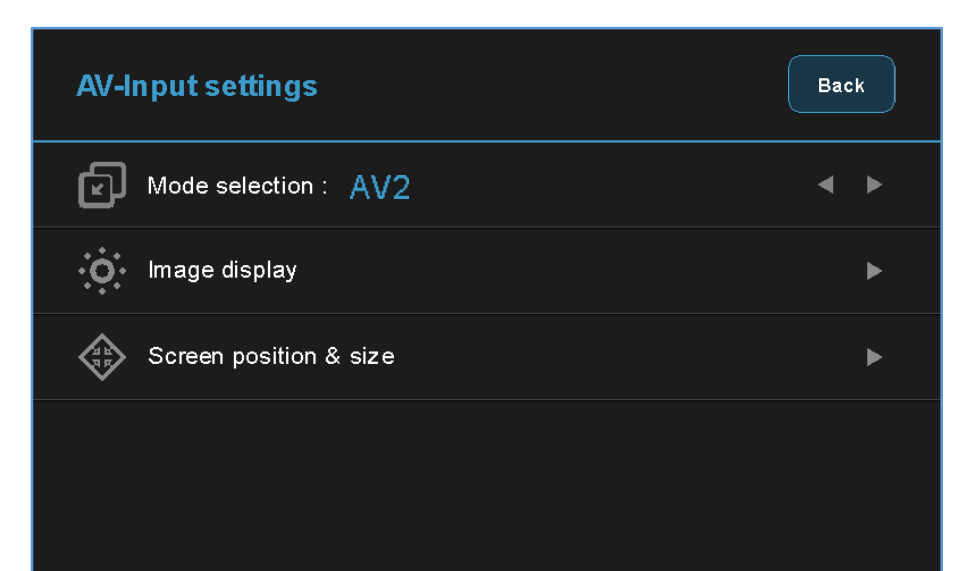

#### 6. Automatic activation function(AV1)

- Shift gear from reverse to drive
- Shift gear from parking to drive
  - \* When you shift gear 'from reverse to drive' or 'from parking to drive', it just works automatically during the activation time you selected.

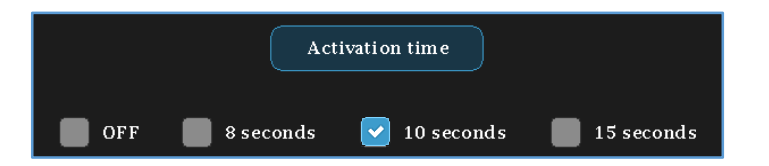

#### 7. AV2 settings

- Mode selection:  $AV2 \leftrightarrow AV1$ (Front view camera)
- Image display
  - = Adjust the values of brightness and contrast Red-Green-Blue colors of AV2 display.
- Screen position & size = Adjust the position and size of AV2 display.

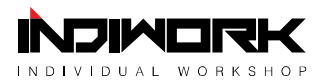

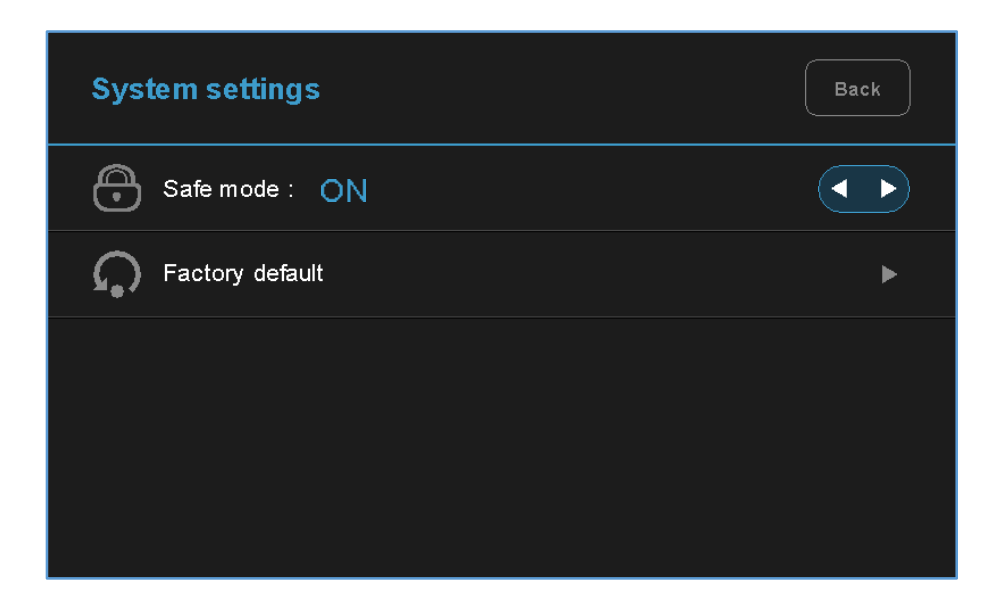

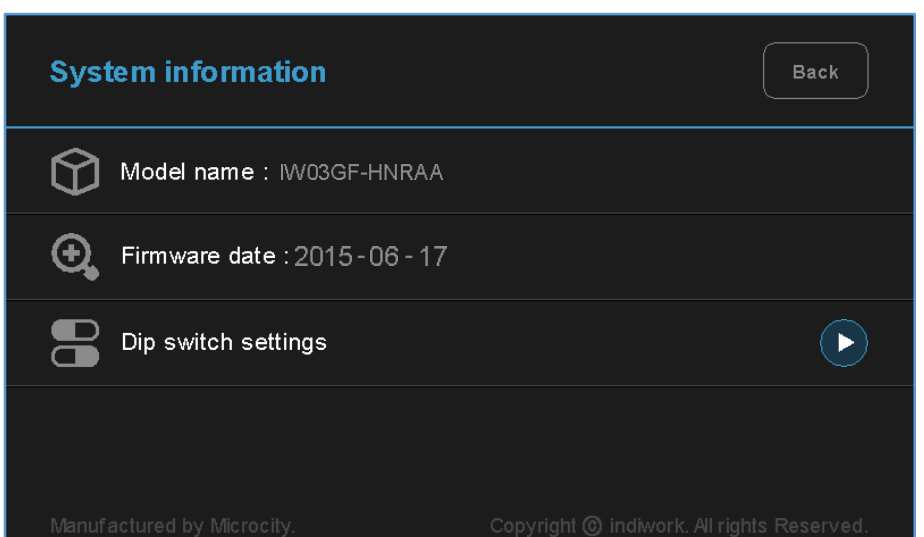

#### 8. System settings

- Safe mode
  - = Select the one of two between 'ON and OFF'.
  - \* If you select 'ON', 3 modes(HDMI, NAVI and AV2) will be faded out when the car is driven.

#### - Factory default

= Reset all setting values to factory default setting.

## 9. System information

- Mode name: IW03GF-HNRAA
- Firmware date: 2015 06 17(Latest firmware date)
- = You can check the current firmware version date.
- Dip switch settings
  - = You can check the current positions of dip switch settings.

30

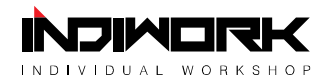

| System inform | a <b>tion -</b> Di | o switch settings         | Back |
|---------------|--------------------|---------------------------|------|
|               |                    |                           |      |
| ON OFF        | No. 1              | HDMI                      | ON   |
| 1             | No. 2              | Navigation                | ON   |
|               | No. 3              | External rear view camera | ON   |
|               | No. 4              | AV1                       | ON   |
| 5             | No. 5              | AV2                       | OFF  |
| 6             | No. 6              |                           | ON   |
| 7             | No. 7              | Selection of car model    | OFF  |
|               | No. 8              |                           | OFF  |
| 9             | No. 9              |                           | OFF  |
| 10            | No. 10             |                           | ON   |

# ex 1) Actual DIP switch values. $(\rightarrow)$

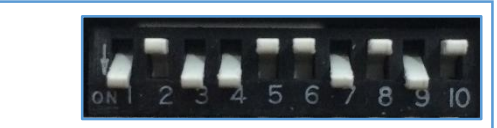

Appears on the setting menu.  $(\downarrow)$ 

| No. 1  | HDMI                      | ON  |
|--------|---------------------------|-----|
| No. 2  | Navigation                | OFF |
| No. 3  | External rear view camera | ON  |
| No. 4  | AV1                       | ON  |
| No. 5  | AV2                       | OFF |
| No. 6  |                           | OFF |
| No. 7  |                           | ON  |
| No. 8  | Selection of car model    | OFF |
| No. 9  |                           | ON  |
| No. 10 |                           | OFF |

## **10. Information of Dip switch settings**

\* You can check the current positions of dip switch settings.

ex 2) Actual DIP switch values. ( $\rightarrow$ )

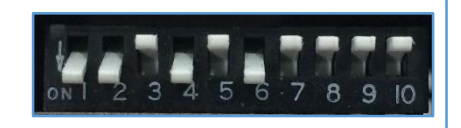

Appears on the setting menu.  $(\downarrow)$ 

| No. 1  | HDMI                      | ON  |
|--------|---------------------------|-----|
| No. 2  | Navigation                | ON  |
| No. 3  | External rear view camera |     |
| No. 4  | AV1                       | ON  |
| No. 5  | AV2                       | OFF |
| No. 6  |                           | ON  |
| No. 7  |                           |     |
| No. 8  | Selection of car model    | OFF |
| No. 9  |                           |     |
| No. 10 |                           |     |

Manufactured by

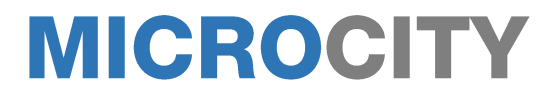

Distributed by

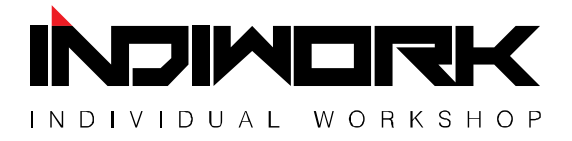

 $Copyright \ \textcircled{C} \ indiwork. \ All \ Rights \ Reserved.$ 

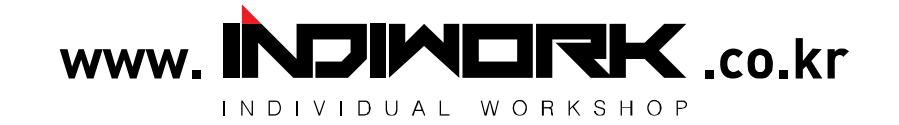